# Publication Database (PDB) reports: user guide

### 1. Login

Log in at: <u>https://portalcris.vdu.lt/eng/pdb</u>

Please contact the consultants for login details (user ID and password).

| Publication I  | Data Base (PDB) |
|----------------|-----------------|
| User ID:       | User ID         |
| User Password: | User Password   |
| 🕒 Login 🗹      | Stay            |

#### 2. Selecting filters for the report

Firstly, select the filters you need by ticking them (e.g. year, author).

| Descri  | otion: | ~      | Grouping:   | ~           | Sorting | 2      | 🖌 Late: 🗹 | All affilia | tions: 🗹 |          |
|---------|--------|--------|-------------|-------------|---------|--------|-----------|-------------|----------|----------|
| Filter: | Date   | ✓ Year | +Department | -Department | Author  | 🗆 Туре | Subject   | Area        | Country  | Language |

Click the edit button next to each selected filter:

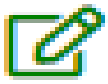

| Filter: | Date Year | +Department | -Department | Author | Птуре | Subject | Area | Country | Language |
|---------|-----------|-------------|-------------|--------|-------|---------|------|---------|----------|
| Year:   | All       |             |             |        |       |         |      |         |          |
| Autho   | n 🕜 All   |             |             |        |       |         |      |         |          |

Select and tick the required values in the opened filter window.

## • For example, the filter "Author"

Enter the required surname in the search box of the "Author" filter, tick the required value you have found and click "Close":

| Select | optic   | on(s)                             |                           | x |
|--------|---------|-----------------------------------|---------------------------|---|
| 1/20   | of 2 (f | iltered from 8,631 total entries) | 1. Filter: <u>Augutis</u> | 2 |
| -      | No      | Key                               | Value                     | _ |
| 2. 🔽   | 1       | DD3B9AABEDB96D257243F1F3280CF55A  | Augutis, Juozas 🏾 🏛       | t |
|        | 2       | BFB60CF9F3770EB75743E3BFC0F9F2D3  | Augutis, Stasys Vygantas  |   |
| Show   | 10      | ✓ entries                         | Prev 1 Next               |   |
|        |         |                                   | з.                        |   |
|        |         |                                   | Clear                     | ) |

### • Filter "Year"

Select the required years by ticking them and click "Close":

| S             | Select option(s) |    |         |                              |   |  |  |  |
|---------------|------------------|----|---------|------------------------------|---|--|--|--|
| 1 / 10 of 126 |                  |    |         | Filter:                      |   |  |  |  |
|               |                  | No | Key     | Value                        | _ |  |  |  |
|               |                  | 1  | 2025    | 2025                         |   |  |  |  |
|               |                  | 2  | 2024    | 2024                         |   |  |  |  |
|               |                  | 3  | 2023    | 2023                         |   |  |  |  |
|               |                  | 4  | 2022    | 2022                         |   |  |  |  |
|               |                  | 5  | 2021    | 2021                         |   |  |  |  |
|               |                  | 6  | 2020    | 2020                         |   |  |  |  |
|               |                  | 7  | 2019    | 2019                         |   |  |  |  |
|               |                  | 8  | 2018    | 2018                         |   |  |  |  |
|               |                  | 9  | 2017    | 2017                         |   |  |  |  |
|               |                  | 10 | 2016    | 2016                         |   |  |  |  |
|               | Show             | 10 | ) 🗸 ent | tries Prev 1 2 3 4 5 13 Next |   |  |  |  |
|               |                  |    |         | Clear Close                  | ) |  |  |  |

## • Filter "Department"

If you want to generate the report by department, select the filter "+Department". If you want to exclude a certain department from the report, select the filter "-Department":

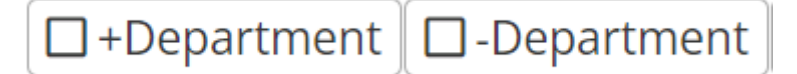

#### • Affiliations

By default, only publications with the affiliation of Vytautas Magnus University are included in the reports. If you want the reports to include also the publications with affiliations from other institutions, please tick the box next to "All affiliations":

| Descri  | ption: | ~      | Grouping: | ~               | Sorting | 2      | 🖌 Late: 🔽 | All affilia | tions: 🗹 |          |
|---------|--------|--------|-----------|-----------------|---------|--------|-----------|-------------|----------|----------|
| Filter: | Date   | ☐ Year | +Departme | ent -Department | Author  | 🗆 Туре | □ Subject | Area        | Country  | Language |

#### 3. Choosing the reports

After ticking all the necessary filters, generate the report. Click the tab "Reports".

| Publication Data Base (PDB)                                                         |  |  |  |  |  |  |  |
|-------------------------------------------------------------------------------------|--|--|--|--|--|--|--|
| Testing EReports                                                                    |  |  |  |  |  |  |  |
| Description: V Grouping: V Sorting: 2 V Late: V All affiliations: V                 |  |  |  |  |  |  |  |
| Filter: Date Year +Department -Department Author Type Subject Area Country Language |  |  |  |  |  |  |  |
| Year:                                                                               |  |  |  |  |  |  |  |

If you choose the report from the list and click on its name in the column "Report", you will get the report in html format. If you click on the required report in the column "Other Media", the report will be presented in other formats (xlxs, docx, pdf).

| Code  | Report                                                          | Other Media |
|-------|-----------------------------------------------------------------|-------------|
| A     | Lists                                                           |             |
| A01   | List of publications                                            | ß           |
| A02   | Top level production                                            |             |
| В     | Attestation                                                     |             |
| B01.1 | Evaluation of scientific output for certification (until 2021)  | 2           |
| B01.2 | Evaluation of scientific output for certification (since 2022)  | x 🖄         |
| B02.1 | Evaluation of scientific output unit certification (until 2021) | ×           |
| B02.2 | Evaluation of scientific output unit certification (since 2022) | X           |
| B03   | List of publications for certification                          | ×           |
| С     | Competition                                                     |             |
| C01   | List of publications for the competition                        | 🔁 🖬         |
| C02   | SSH Publications                                                |             |
| C03   | SSH Scientific actvity                                          |             |
| C04   | NTMA Publications                                               |             |
| C05   | NTMA Scientific activity                                        |             |
| C06   | NTMA Publications (with weighted mean)                          |             |
| D     | Data Exchange                                                   |             |
| D01   | List of publications (Vieversys)                                | ×           |
| D02.1 | List of publications (MATIS)                                    |             |
| D02.2 | List of publications (MATIS 2022)                               |             |

## Fragment of a generated report:

| NT       | TMA Publications                                                                                                    |
|----------|----------------------------------------------------------------------------------------------------|
| Date:    | 00.26.14:00:22.74                                                                                                    |
| Vear     | 05-20 14:03:52 (4)                                                                                                    |
| 202      | 4 2022 2021 2021 2020                                                                                                    |
| Autho    |                                                                                                    |
| Aug      |                                                                                                    |
| Late:    | (ulis, juozas (DD5D5AADEDD50D257245F1F5280CF55A)                                                                                                    |
| Yes      |                                                                                                    |
| All affi | liations:                                                                                                    |
| Yes      |                                                                                                    |
| 1. Arti  | icles                                                                                                    |
| 1.1. Se  | cientific articles in peer-reviewed scientific publications                                                                                                    |
| 111      | Articles in Web of Science database with IF / AIF average > 0.25                                                                                                    |
|          |                                                                                                    |
| No       | Description                                                                                                    |
| 1.       | Šarūnienė, Inga; Martišauskas, Linas; Krikštolaitis, Ričardas; Augutis, Juozas; Setola, Roberto. Risk assessment of critical infrastructures: A methodology based on criticality of infrastructure elements // Reliability engineering and system safety, 2024, t. 243, p. 1 - 13, ISSN 0951-8320, 1879-0836. doi:10.1016/j.ress.2023.109797. Prieiga per internetą: < <u>https://hdl.handle.net/20.500.12259/258924&gt; &lt;10.1016/j.ress.2023.109797</u> . Scopus; Science Citation Index Expanded (Web of Science). [ 20.500.12259/258924 ] [ 2024 ] [ N001 ] [ 51 ] [ WOS => title: RELIABILITY ENGINEERING & SYSTEM SAFETY, if: 9.4, aif: 5.247, aif_min: 4.703, aif_max: 5.79, cat: 2, av: 1.851, year: 2023, quartile: Q1 ] [ SCOPUS => title: Reliability Engineering and System Safety, citescore: 15.2, snip: 2.367, sjr: 2.028, year: 2023, quartile: Q1 ] [ ai: 0.283, iai: 0.283, na: 5, nia: 4, nip: 1, pai: 1.297, al: 0.929 ]                 |
| 2.       | Martišauskas, Linas; Augutis, Juozas; Krikštolaitis, Ričardas; Urbonas, Rolandas; Šarūnienė, Inga; Kopustinskas, Vytis. A framework to assess the resilience of energy systems based on quantitative indicators // Energies, 2022, t. 15, nr. 11, p. 1 - 25, ISSN 1996-1073. doi:10.3390/en15114040. Prieiga per internetą:<br>< <u>https://doi.org/10.3390/en15114040</u> > < <u>https://hdl.handle.net/20.500.12259/239764</u> > < <u>10.3390/en15114040</u> >. Science Citation Index Expanded (Web of Science); Scopus;<br>Current Contents / Engineering, Computing & Technology. [ 20.500.12259/239764 ] [ 2022 ] [ 7006; N001 ] [ 51 ] [ WOS => title: Energies, if: 3.2, aif: 7.4, aif_min: 7.4,<br>aif_max: 7.4, cat: 1, av: 0.432, year: 2022, quartile: Q3 ] [ SCOPUS => title: Energies, citescore: 5.5, snip: 1.025, sjr: 0.632, year: 2022, quartile: Q1 ] [ ai: 0.236, iai: 0.236, na: 6,<br>nia :1, nip: 1, pai: 0.44, plai: 0.44, al: 1.786 ] |